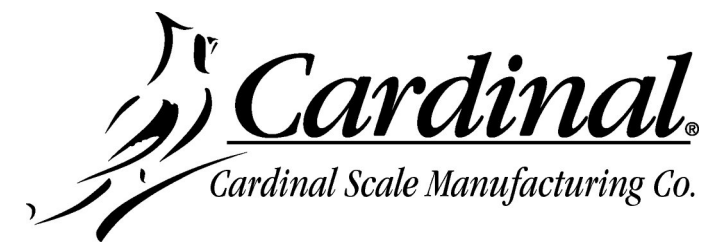

## SCBD Load Cell Update Instructions for the 825D

IMPORTANT! Make sure the 825D-DLC card has been updated to the current version software (which includes the appropriate SCBD load cell image).

**1.** Turn on power to the 825D. The display should show the 825 startup screen.

| CARDIN                                    | AL 8                                        | 25                 |                                    |                     |
|-------------------------------------------|---------------------------------------------|--------------------|------------------------------------|---------------------|
| Item<br>MnBd DLC<br>Loader<br>OS/Std Apps | Version<br>1.21.025<br>1.10.022<br>1.12.027 | 01 ca<br>Slot<br>1 | rds II<br>Type<br><mark>DLC</mark> | Version<br>1.00.017 |
|                                           |                                             |                    |                                    |                     |
| 1. Applicati                              | on progr                                    | am                 |                                    |                     |
| 2. Standard                               | indicato                                    | r                  |                                    |                     |
| 3. Legal met                              | rology i                                    | nforma             | tion /                             | Setup               |
| 4. Digital S                              | cale Dia                                    | gnosti             | CS                                 |                     |
| MAC Address:                              | 70:B3:D                                     | 5:48:8             | 5:84                               |                     |

- 2. Press the 3 key to select 3. Legal metrology information / Setup or use the Navigation Keys ∇ Down Arrow or △ UP Arrow to (highlight)
  - 3. Legal metrology information / Setup and then press the ENTER key.

3. With the Legal metrology information / Setup screen displayed, press the 3 key to select 3. Setup menu or use the Navigation Keys ∇ Down Arrow or △ UP Arrow to (highlight) 3. Setup menu and then press the ENTER key.

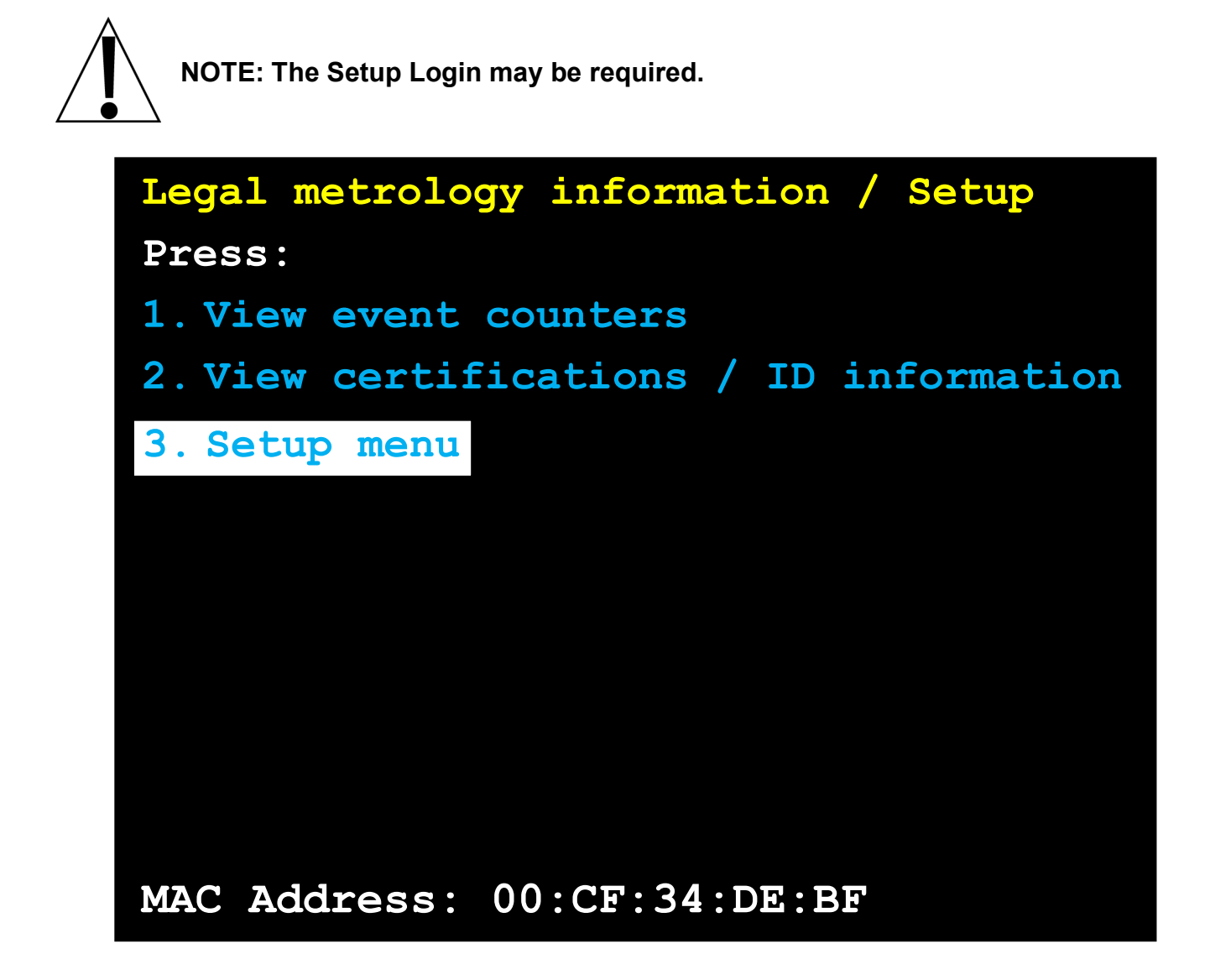

**4.** With the **Login** screen and prompt displayed, use the alphanumeric keys to enter the Login, and then press the Navigation Keys *∇* Down Arrow to advance to the password prompt.

Enter the Password using the alphanumeric keys, and then press the **ENTER** key to proceed to the Setup Menu.

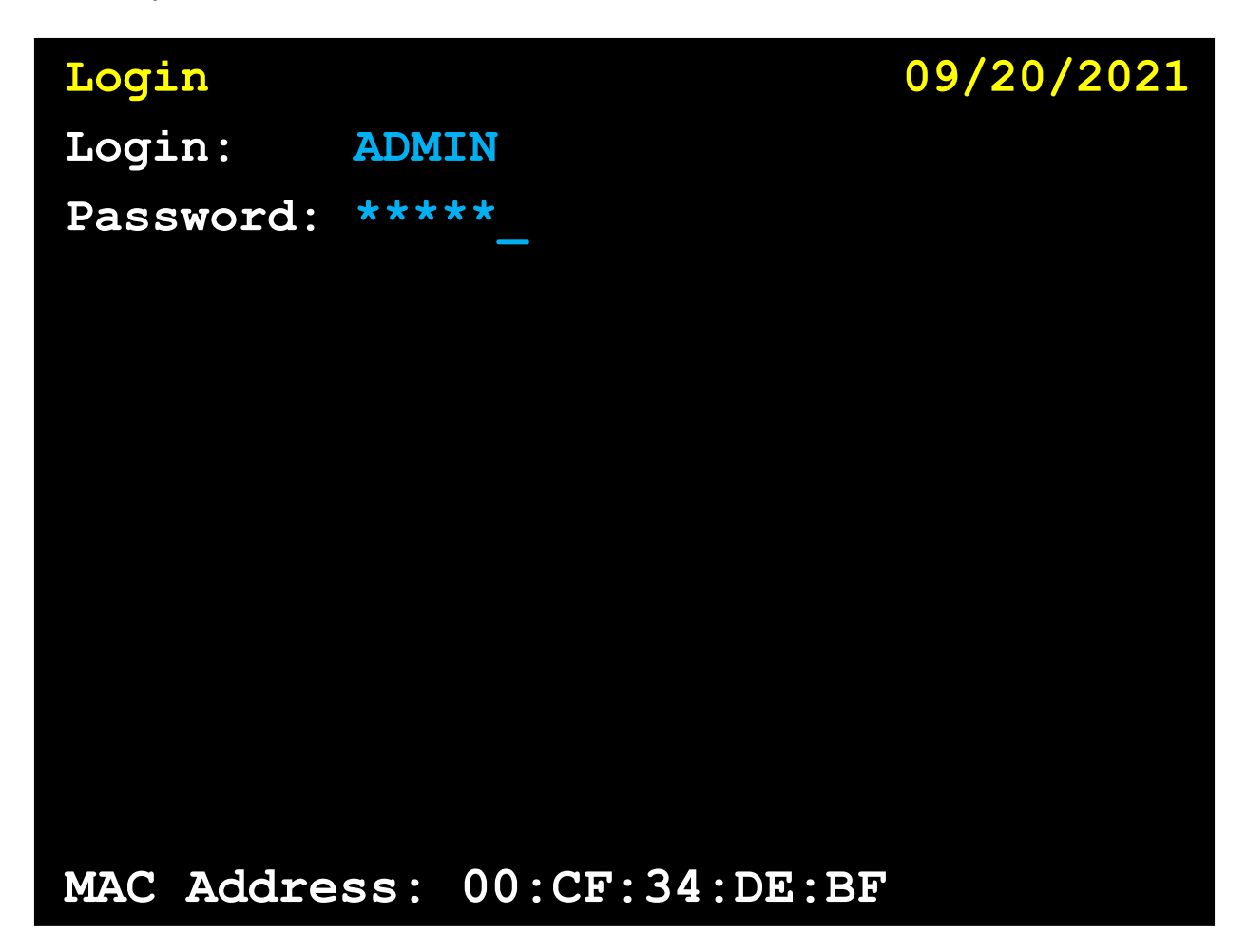

5. With the Setup Menu displayed, press the 3 key, or use the Navigation Keys to select (highlight) 3. Calibration, and then press the ENTER key. The display will change to show the Setup Scale Number screen.

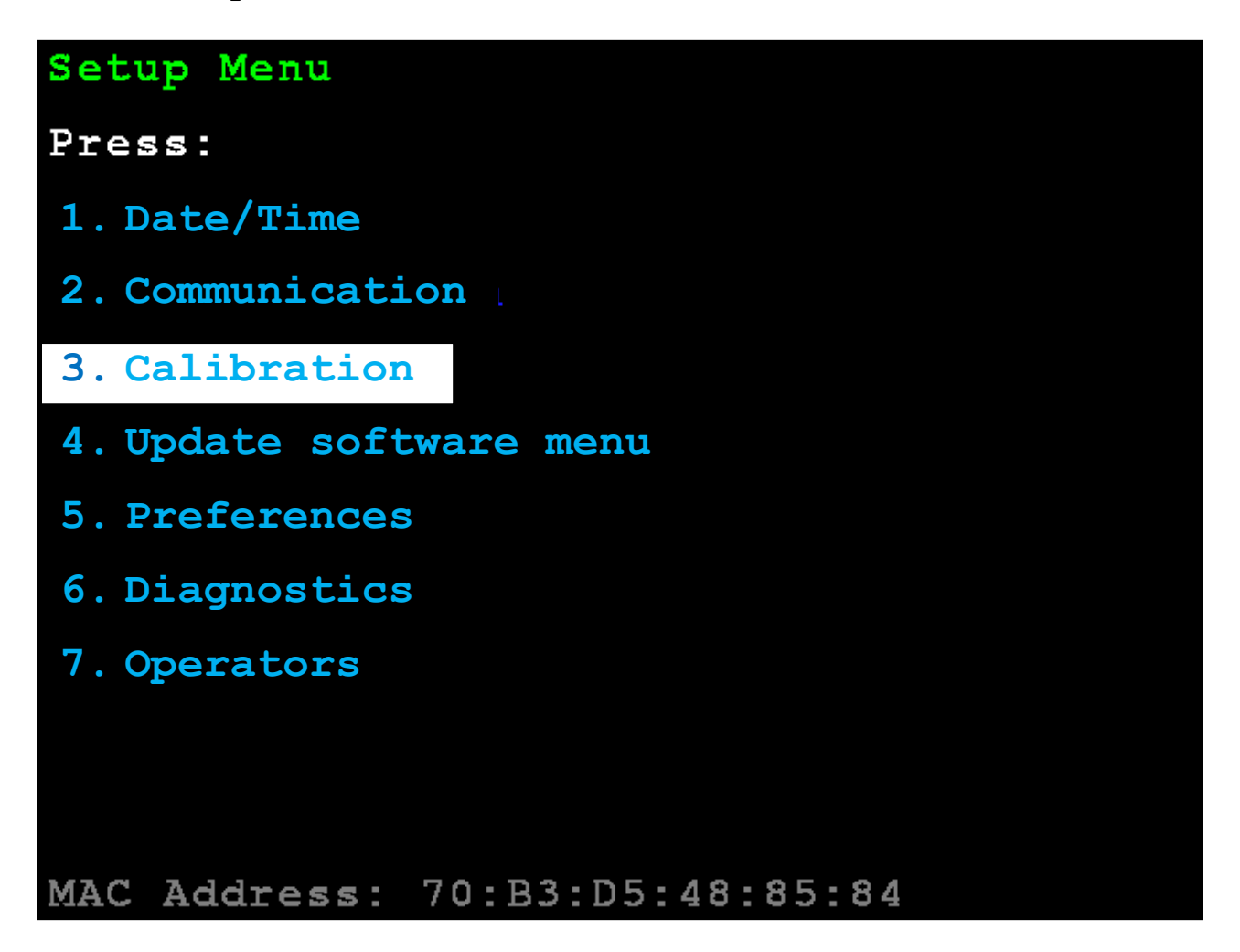

6. With the Setup Scale Number screen displayed, press the **D** key, or use the Navigation Keys to select (highlight) **D**. Configure DLC, and then press the ENTER key. The display will change to show the Setup DLC Card 1 screen.

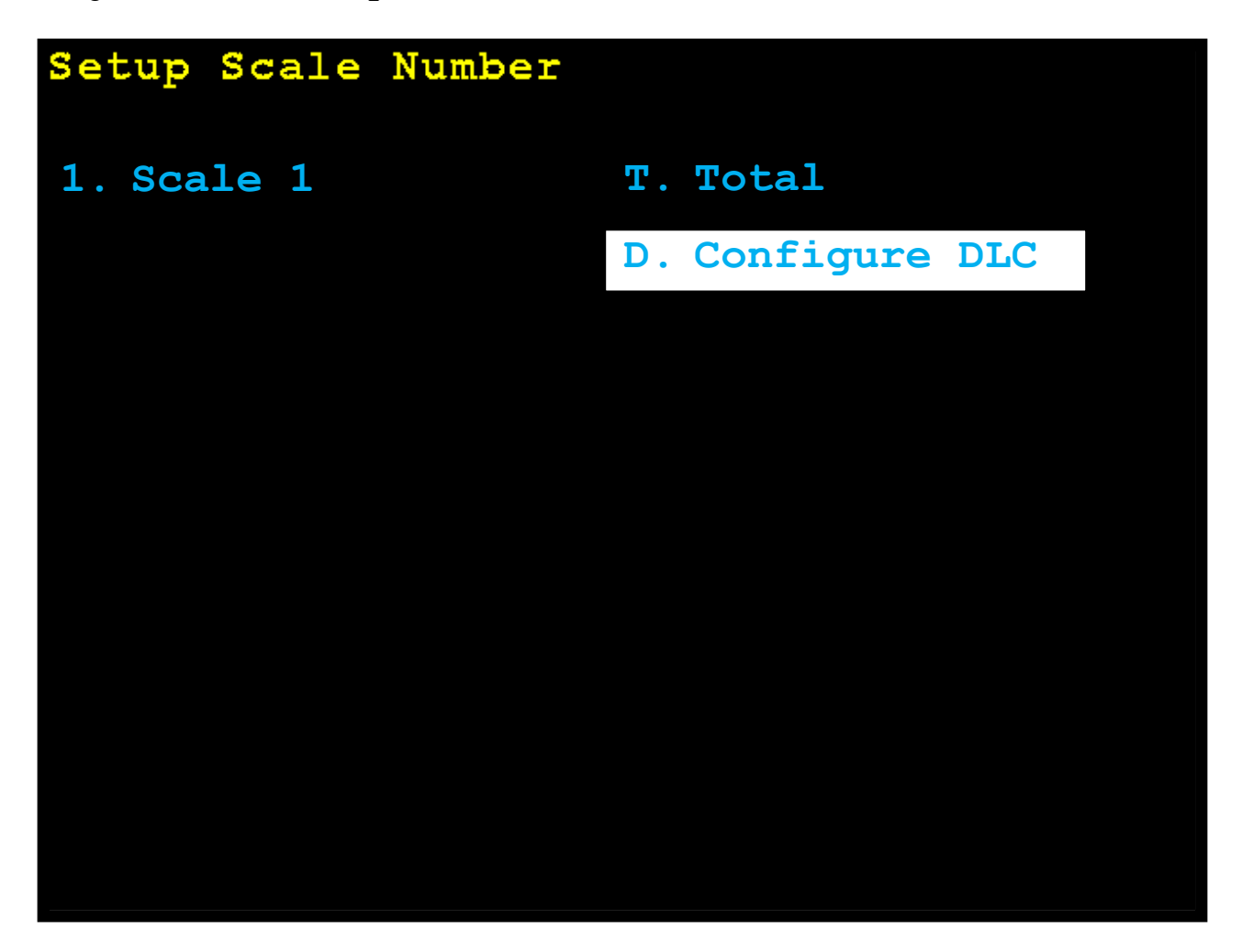

7. Leave the Scales:, Cells:, and other settings unchanged and press the ENTER key.

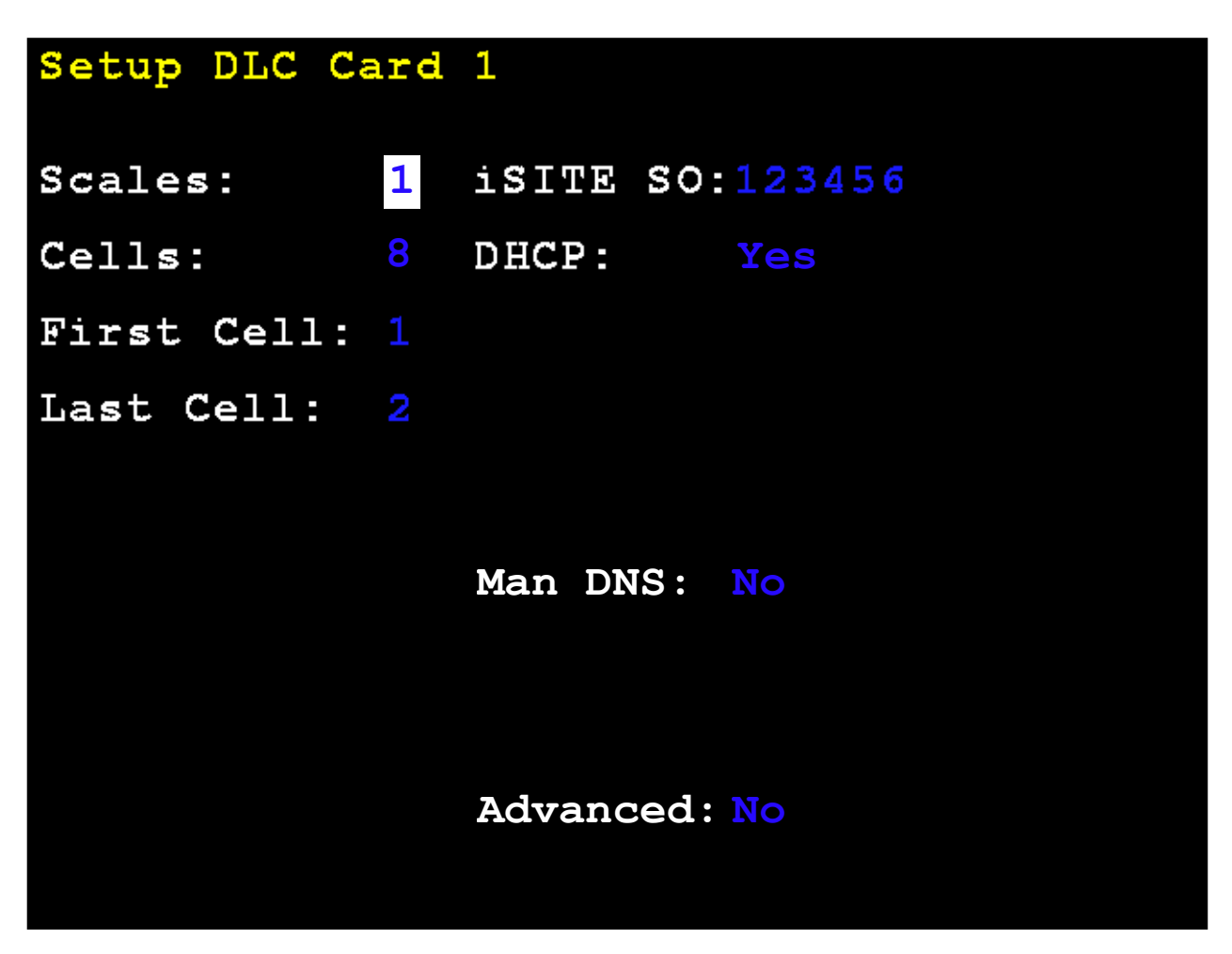

8. The display will change to show the **DLC CARD 1 CELL ASSIGNMENT** screen.

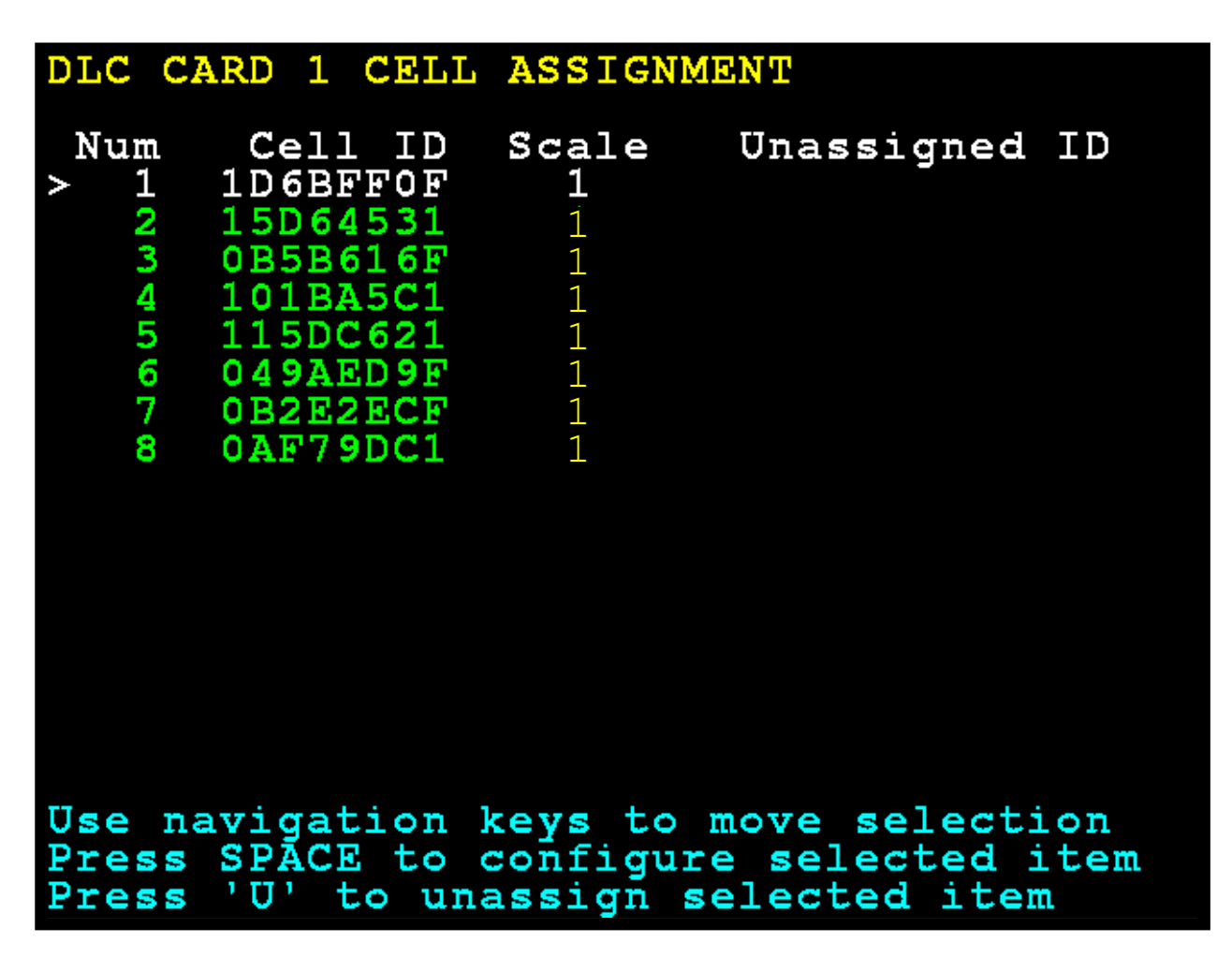

- **9.** With the **DLC CARD 1 CELL ASSIGNMENT** screen displayed, use the Navigation Keys to select a cell ID, and then press the **F** key to initiate the cell software update.
- **10.** The display (at the bottom of the screen) will prompt for the Cell ID to update.

**NOTE:** By default, the screen will show the cell ID that was selected in the previous step. However, any cell ID may be entered if preferred

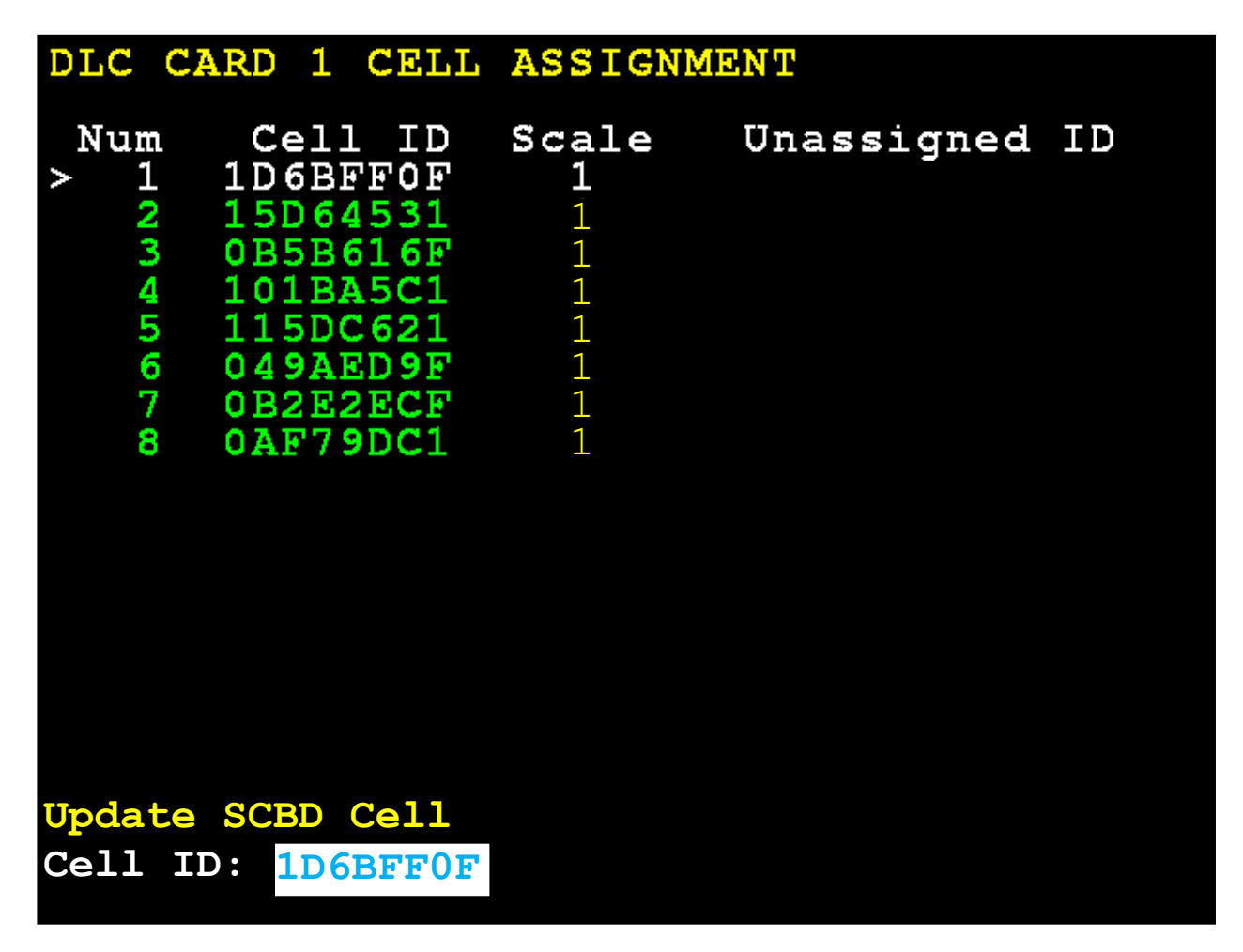

**11.** The updating process will begin, and the display (at the bottom of the screen) will change to show that the process is starting.

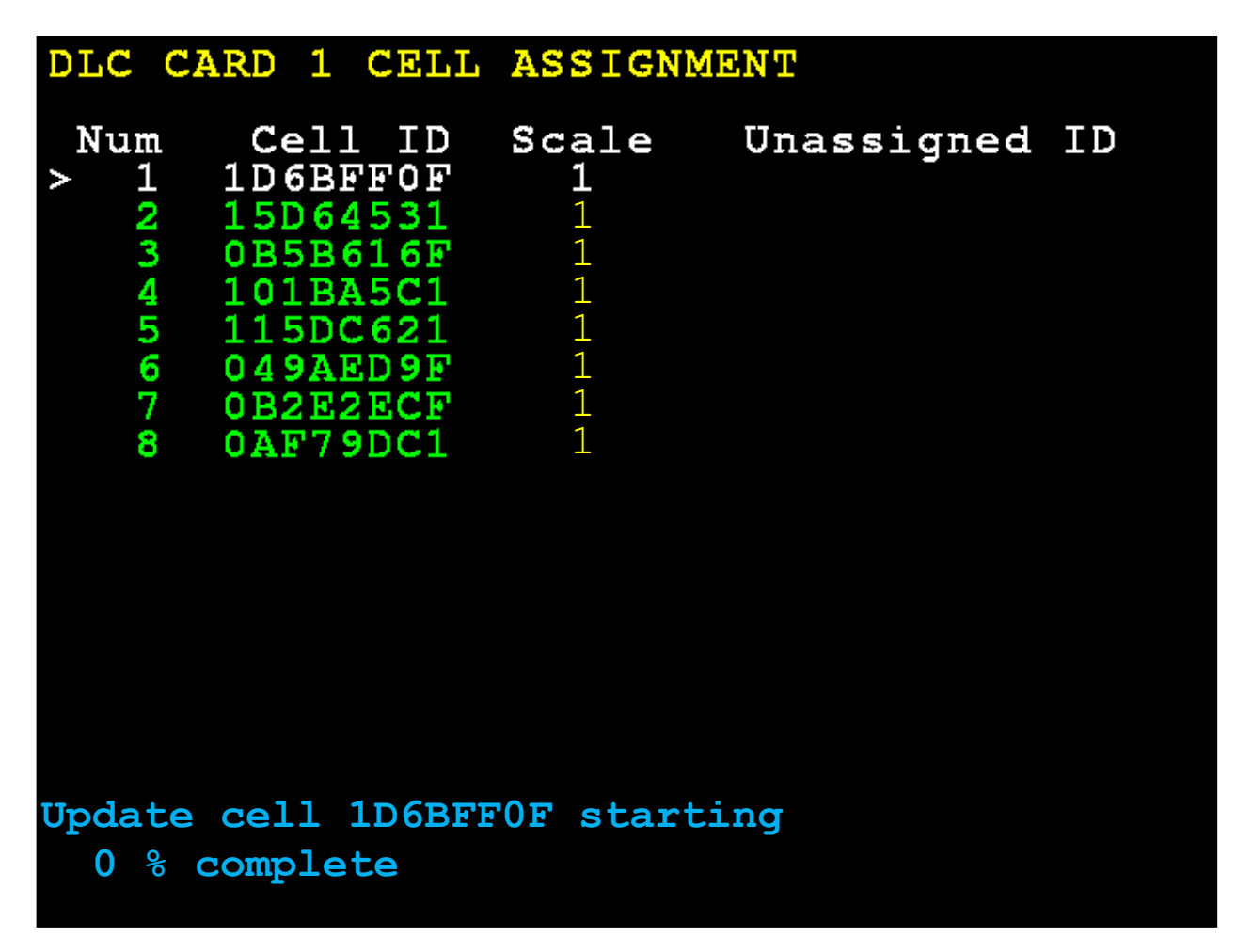

The process may take a couple of minutes to update the load cell. During the updating process, the display (at the bottom of the screen) will be updated with the percentage of the process completed.

| DLC        | CARD                                                            | 1                                                         | CELL                                  | ASSIGN                         | MENT       |    |
|------------|-----------------------------------------------------------------|-----------------------------------------------------------|---------------------------------------|--------------------------------|------------|----|
| Nur<br>>   | a Co<br>1D<br>15<br>0B<br>15<br>0B<br>10<br>5<br>04<br>0B<br>0A | =11<br>6BF4<br>5BA<br>5D64<br>5D7<br>92E7<br>92E7<br>92E7 | IDF<br>536F1<br>5029FF1<br>500<br>EDC | Scale<br>1<br>1<br>1<br>1<br>1 | Unassigned | ID |
| Upda<br>79 | te cel<br>% comp                                                | .l 1<br>olet                                              | LD6BFF<br>ce                          | 'OF runn:                      | ing        |    |

**12.** When the process is finished, the display (at the bottom of the screen) will show:

Update cell 1D6BFF0F success, 100 % complete Press any key.

Note that the Cell ID shown is for illustration purposes only. Your Cell ID will be different.

| DLC                                                     | CARD                                                       | 1                                              | CELL                                                                                                    | ASSIGNM                        | IENT |          |    |
|---------------------------------------------------------|------------------------------------------------------------|------------------------------------------------|----------------------------------------------------------------------------------------------------|--------------------------------|------|----------|----|
| Nur<br>>                                                | a C<br>1D<br>23 10<br>3 10<br>4 10<br>5 04<br>7 0B<br>3 0A | e11<br>5B4<br>5B4<br>5D64<br>9A5<br>2E2<br>F79 | ID<br>FOF<br>531<br>516F<br>521<br>521<br>520<br>521<br>500<br>500<br>500<br>500<br>500<br>500<br>500<br>500<br>500<br>50 | Scale<br>1<br>1<br>1<br>1<br>1 | Un   | assigned | ID |
| Update cell 1D6BFF0F success100 % completePress any key |                                                            |                                                |                                                                                                    |                                |      |          |    |

## **13.** Press any key to return the display to the **DLC CARD 1 ASSIGNMENT** screen.

Repeat step 9 to update the remaining load cells.

| DLC                 | CARD                                                             | 1                                                                                                    | CELL                                         | ASSIGNM                             | ENT                                          |           |
|---------------------|------------------------------------------------------------------|----------------------------------------------------------------------------------------------------|----------------------------------------------|-------------------------------------|----------------------------------------------|-----------|
| Nun<br>> 1          | a Co<br>1D<br>2 15<br>3 0B<br>10<br>5 11<br>5 04<br>7 0B<br>3 0A | 211<br>685<br>586<br>586<br>50<br>50<br>50<br>50<br>50<br>50<br>50<br>50<br>50<br>50<br>50<br>50<br>50 | ID<br>FOF<br>531<br>5C1<br>5C1<br>09F<br>DC1 | Scale<br>1<br>1<br>1<br>1<br>1      | Unassigned                                   | ID        |
| Use<br>Pres<br>Pres | navi<br>s SP<br>s 'U                                             | gat<br>ACE<br>' t                                                                                      | ion k<br>to c<br>o una                       | ceys to r<br>configure<br>assign se | nove selecti<br>e selected i<br>elected iten | on<br>tem |

- 14. When all load cells have been updated, press ESCAPE to return to the Startup Screen and then press the 4 key to select 4. Digital Scale Diagnostics or use the Navigation Keys ⊽ Down Arrow or △ UP Arrow to (highlight)
  - 4. Digital Scale Diagnostics and then press the ENTER key.

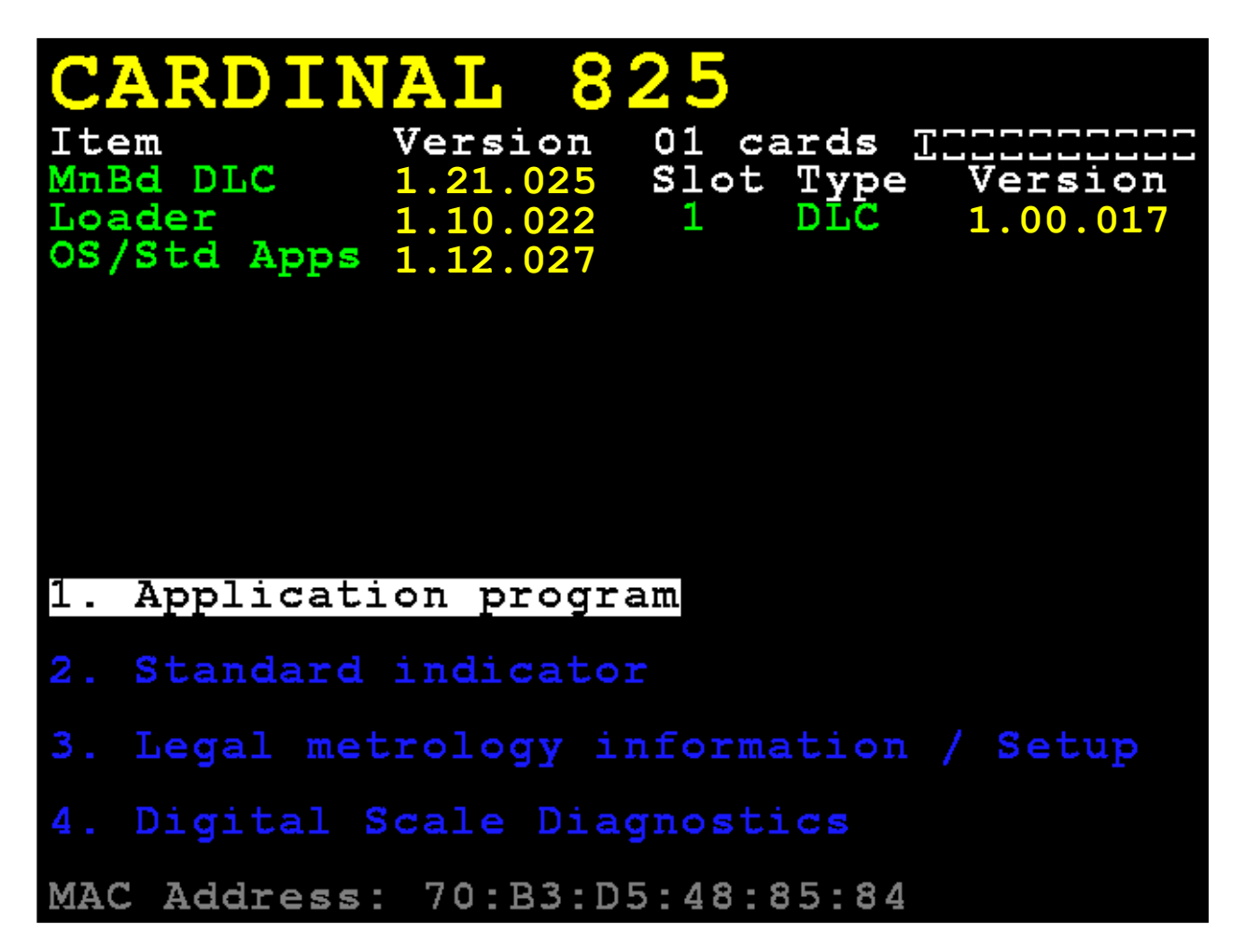

**15.** With the **Digital Load Cell Diagnostics** screen displayed, press **N** for Next until the screen changes to show **Load Cell IDs / Software Versions**.

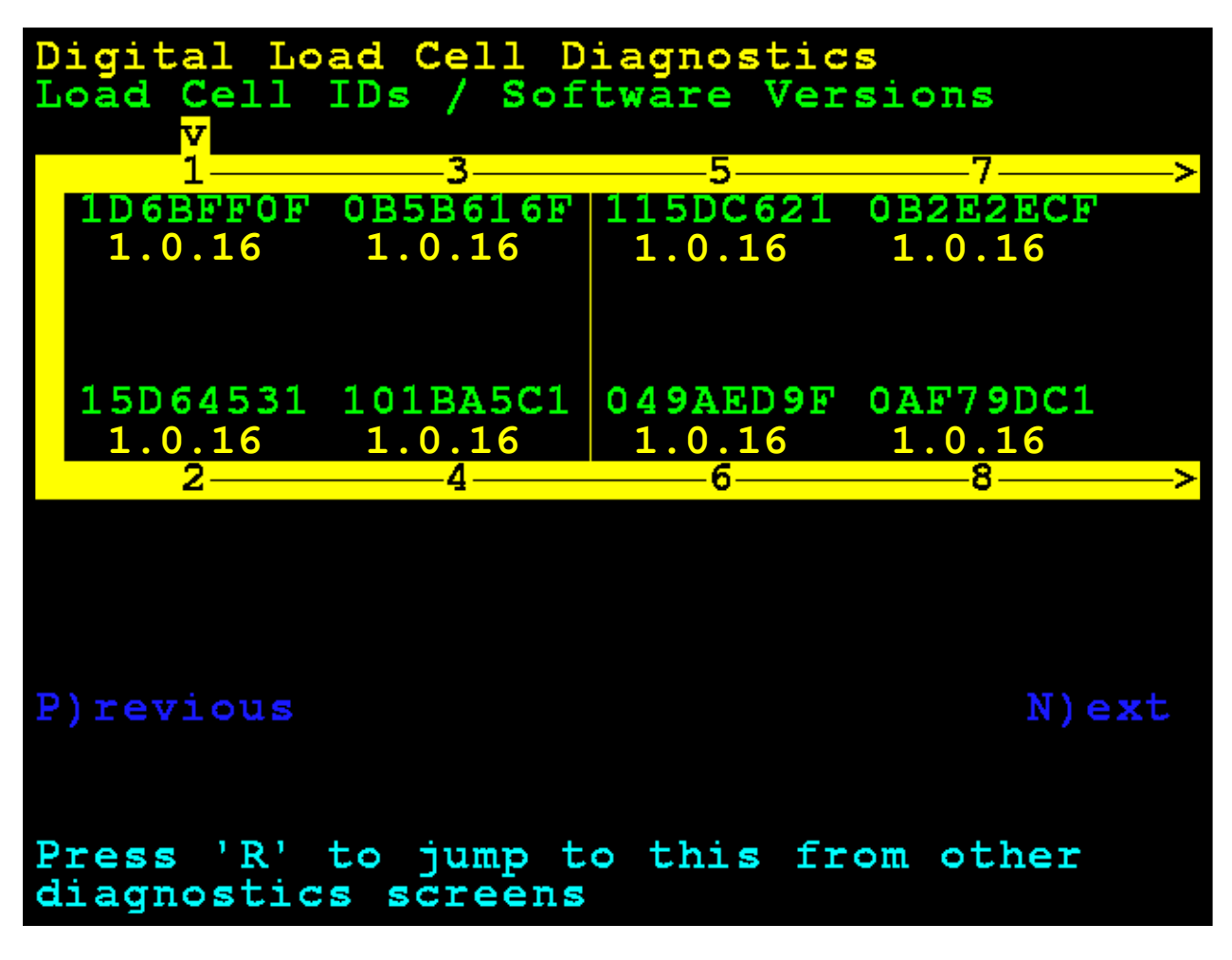

- **16.** With the **Load Cell IDs / Software Versions** screen displayed, ensure that all load cells show the correct software versions.
- **17.** When the software version in all load cells has been verified, press **ESCAPE** to return to the Startup Screen.

## Cardinal Scale Mfg. Co.

102 E. Daugherty, Webb City, MO 64870 USA Ph: 417-673-4631 or 1-800-641-2008 Fax: 417-673-2153 www.cardinalscale.com

*Technical Support: 1-866-254-8261 E-mail: tech@cardet.com*